# WX220J-Z

ファームウェアアップデートプログラム 実行手順説明書(Windows 用)

> 2014年10月2日 JRC 日本無線株式會社

## 1. 動作環境

| 動作確認 OS : | Windows 7 Ultimate(32 ビット版)         |
|-----------|-------------------------------------|
|           | Windows 7 Professional(32 ビット版)     |
|           | Windows 7 Home Premium(32 ビット版)     |
|           | Windows 7 Starter(32 ビット版)          |
|           | Windows Vista Ultimate(32 ビット版)     |
|           | Windows Vista Business(32 ビット版)     |
|           | Windows Vista Home Premium(32 ビット版) |
|           | Windows Vista Home Basic(32 ビット版)   |
|           | Windows XP Professional             |
|           | Windows XP Home Edition             |
|           | Windows 2000 Professional           |
| HDD 空き容量: | 15M バイト以上                           |

※ WindowsはMicrosoft Corporationの登録商標です。

Microsoft® Windows® 7をWindows 7と表記しています。 Microsoft® Windows Vista®をWindows Vistaと表記しています。 Microsoft® Windows® XP を Windows XP と表記しています。 Microsoft® Windows® 2000 を Windows 2000 と表記しています。

#### 2. ファームウェアアップデートプログラムを実行する前に

作業中の問題発生を防ぐため、以下の項目をご確認の上、ファームウェアアップデート を行って下さい。

下記項目が満たされていない状態でファームウェアアップデートを実行した場合には、 アップデートが正常に終了しなかったり、弊社製品 WX220J-Z(以下、「本電話機」と記 載)が正常に動作しなくなる場合があります。

また、ファームウェアアップデート作業は、お客様の責任において行って下さい。

- 1. 弊社より提供されている USB ドライバがお使いのパソコンにインストールされてい る事が必要です。※1
- 2. ファームウェアアップデート作業中は、パソコンの電源を落とさないようにして下さ い。
  - パソコンの電源設定は常にON状態に設定して下さい。
  - ノートパソコンの場合、パソコンのACアダプターを接続し、常に電源供給 された状態にして下さい。
  - 停電等でPCに電源が供給されない状況にならない様にして下さい。
- 3. ファームウェアアップデート作業中は、本電話機の電源を落とさないで下さい。
- 4. ファームウェア書き込み中はパソコンと接続している USB ケーブルを絶対に抜かない で下さい。 また、ファームウェア書き込み終了後、本電託継ば再起動します。待た受け画面にな

また、ファームウェア書き込み終了後、本電話機は再起動します。待ち受け画面になってから、USB ケーブルを抜いて下さい。

- 5. ファームウェア書込みには USB ハブを使用しないで下さい。必ずパソコンの USB ポートに直接接続してご利用下さい。
- 6. ダイヤルアップ接続している場合は切断して下さい。
- 7. スクリーンセーバは「なし」、電源設定は「常にオン」に設定して下さい。
- 8. 他の起動中のアプリケーション(特に、タスクトレイに表示される常駐型アプリケー ション)は必ず終了して下さい。
- 9. 本電話機の画面上に表示されている電池レベルが目盛り 2 以上になっていることを確 認して下さい。※2
- 10. 大事なデータ(電話帳データ等)は「ファイル転送ユーティリティー」等のユーティリ ティーを用いてバックアップしておく事をお勧めします。
- ※1 既に、本電話機を用いてデータ通信や「ファイル転送ユーティリティー」をお使い頂いている場合は、お使いのパソコンにUSBドライバがインストールされております。お使いのパソコンにUSBドライバがインストールされていない場合は、弊社のダウンロードページ(http://www.jrcphs.jp/wx220j/download.html)からドライバをダウンロードして、同インストール説明書に従ってインストールして下さい。
- ※2 目盛り1以下では本電話機は「充電してください」というメッセージを表示してアップ デートが実行できないようになっております。

## 3. ファームウェアアップデート作業手順

- 手順(1) ダウンロードしたファイル"wx220jz-v240.exe"を実行します。
- 手順(2) Windows7及びWindowsVistaをご使用でユーザーアカウント制御ダイヤログが 表示された場合は、「はい(Y)」あるいは「許可(A)」をクリックしてくだ さい。
- 手順(3) プログラムを実行すると、アップデートを開始するか否かの確認画面が表示され ます。[はい]をクリックすると、プログラムイメージ展開プログレスバーを表示 します。[いいえ]をクリックすると、アップデート処理を終了します。

| WX220J | -277-1 | アップデート           |   |
|--------|--------|------------------|---|
| ?      | アップデー  | トを開始します          |   |
| (#L    | N(∕)   | (いいえ( <u>N</u> ) | כ |

手順(4) 下記起動画面が表示されます。[次へ]をクリックします。

| 🂐 WX220 J-Z 77- | ムウェア アップデート                                                                                                    |      |
|-----------------|----------------------------------------------------------------------------------------------------|------|
| WX220J-Z        | このプログラムは日本無線製WX220J-Z端末に更新された<br>ファームウェアを書き込むためのプログラムです。<br>書込み作業を続ける場合は「次へ」をクリックして、次の画面で<br>表示される使用許諾書に同意の上、作業を進めて下さい。<br>書込み作業を終了させる場合は「キャンセル」をクリックして下さい | , lo |
|                 | (戻る(B) (∑太へ(№)) +                                                                                                    | キンセル |

[キャンセル]ボタンをクリックすると、以下のプログラム終了確認画面が表示されます。 [はい]をクリックするとプログラムを終了し、[いいえ]をクリックすると元の画面に戻りま す。以下の手順(4)~(7)の画面で[キャンセル]ボタンをクリックしても同様の動作となりま す。

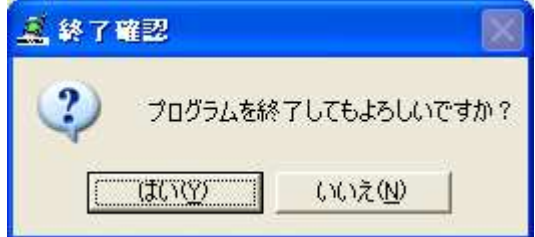

手順(5) 使用許諾書に目を通した後に、「同意する」をチェックし、[次へ]をクリックし ます。「同意しない」にチェックしたまま[次へ]をクリックした場合は、プログ ラム終了画面に移行します。

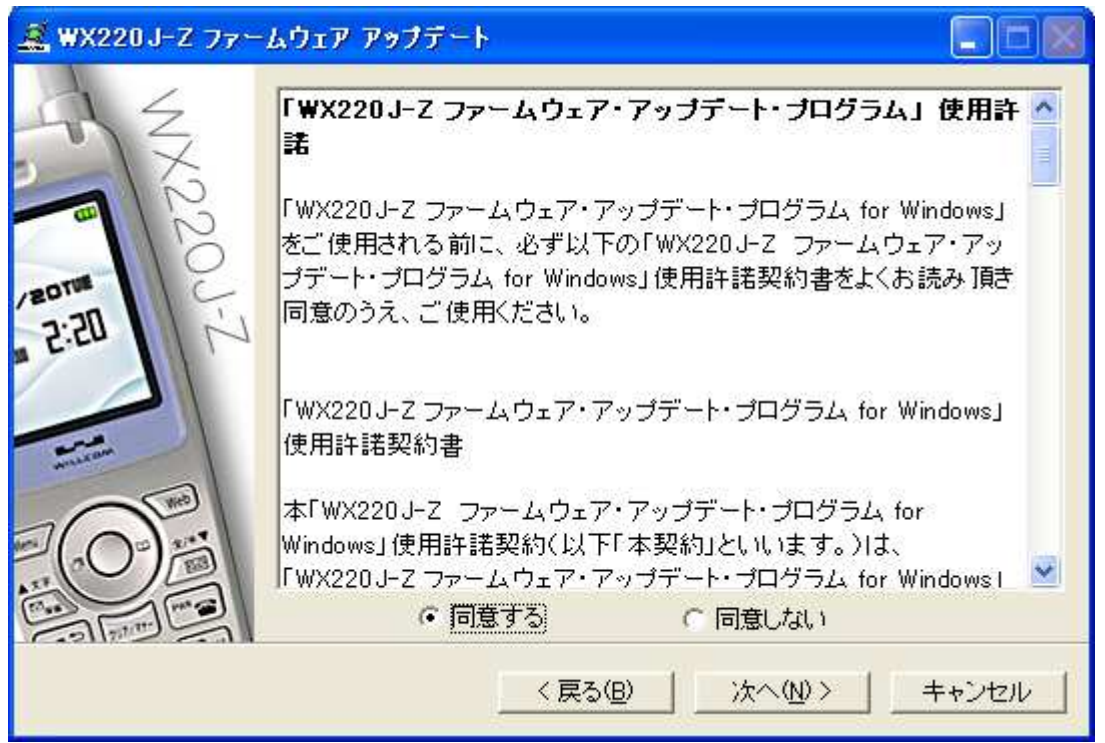

手順(6) 以下の確認画面が表示されたら、手順に従って[次へ]をクリックします。

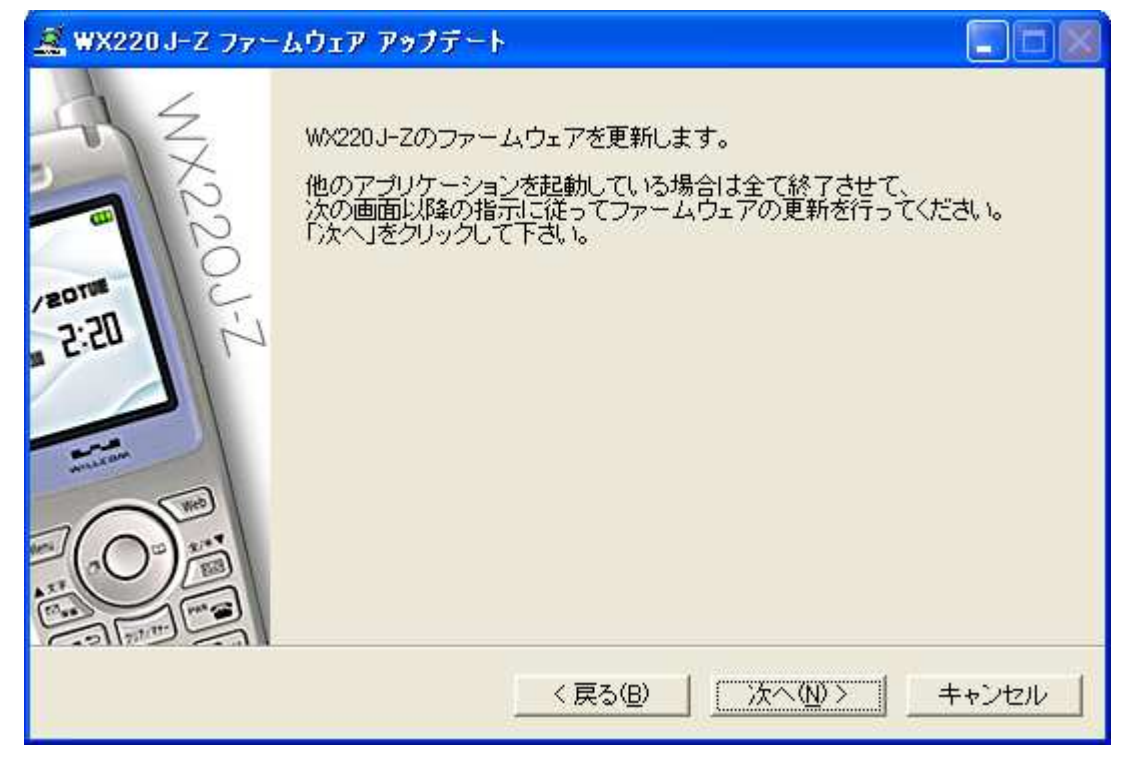

手順(7) 書き込みを行う際の準備の説明が表示されますので、本電話機を下記画面の指示 どおりに操作・接続した後、[次へ]をクリックします。

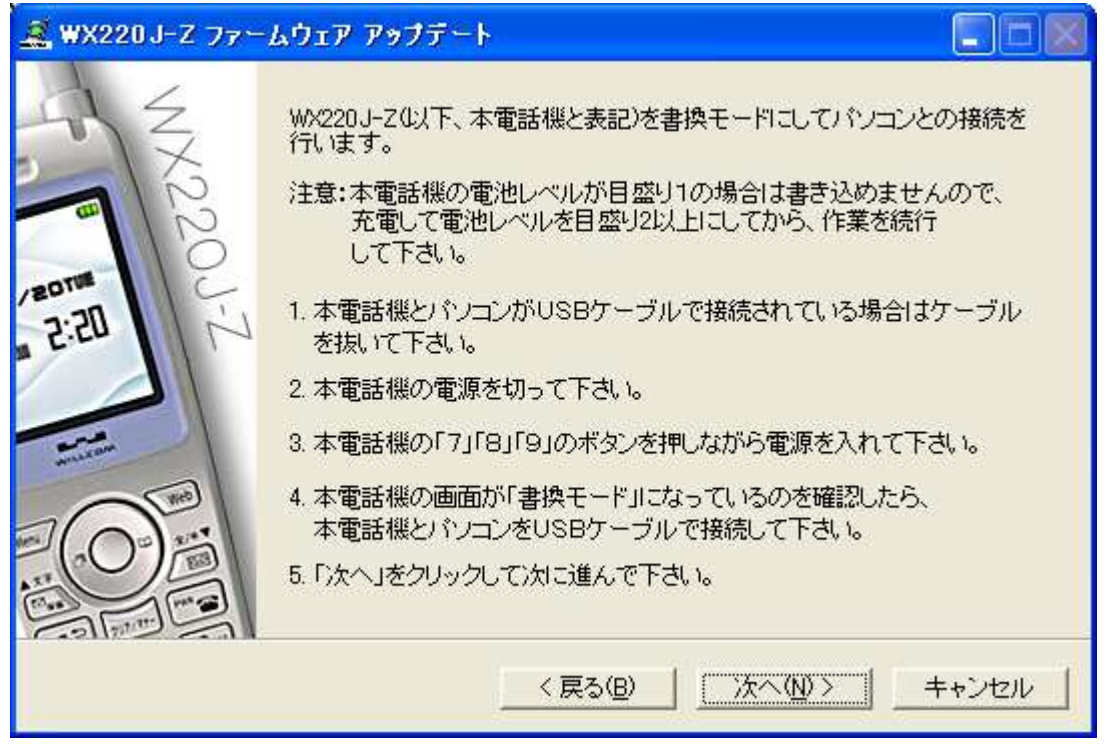

以下の検索中プログレスバーが表示されます。

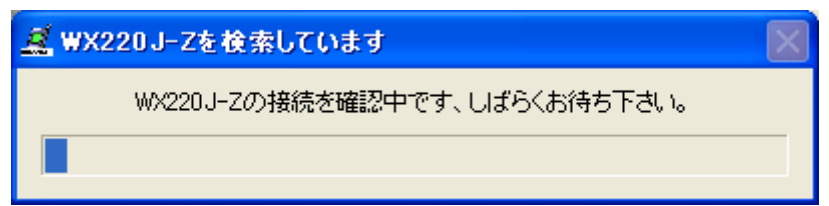

手順(8) 本電話機がパソコンと接続されていて、検出が正常に行われると、以下の更新準備完了画面が表示されます。プログラムの書き込みを行う際は、[次へ]をクリックします。

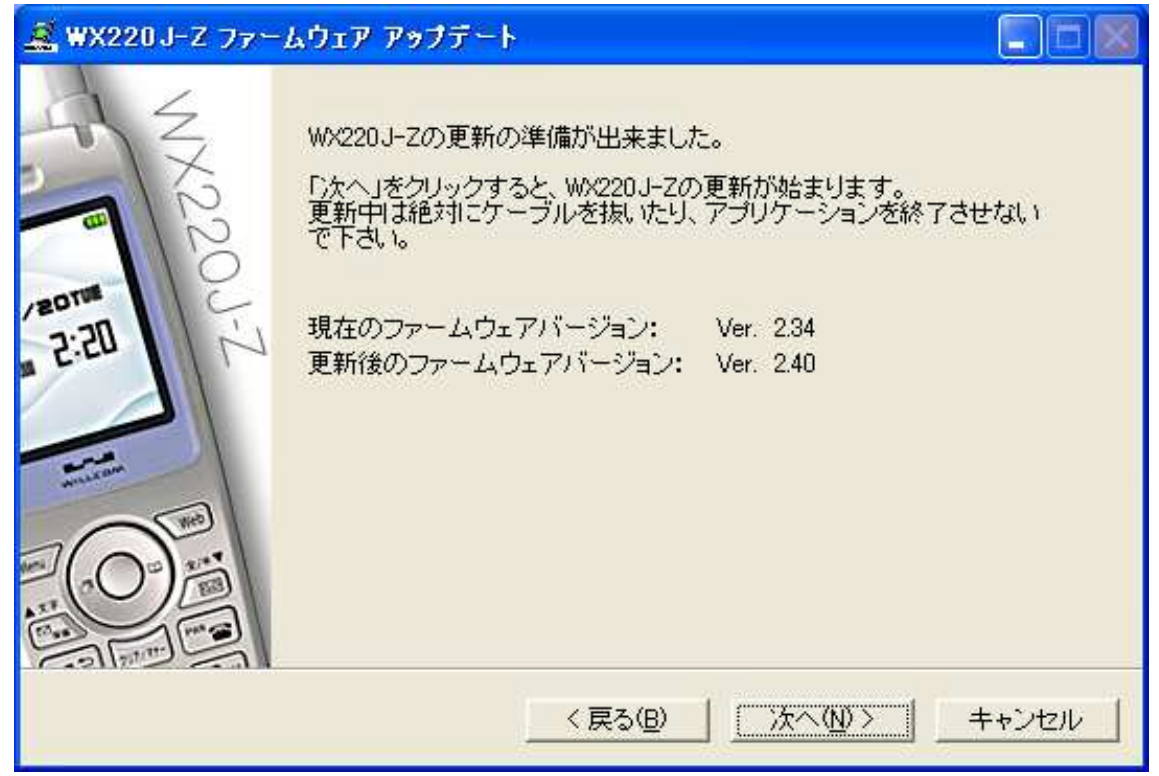

手順(9) 以下のファームウェア更新中プログレスバーが、更新するプログラムの個数分順 次表示されます。

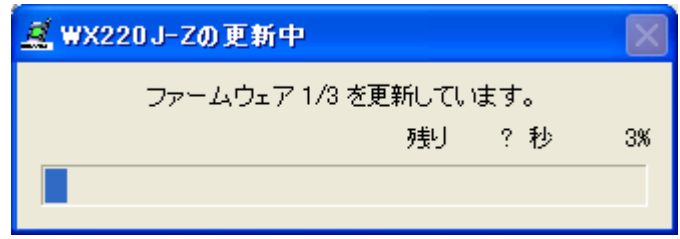

手順(10) アップデートが完了すると、以下の書き込み完了画面が表示され、本電話機が再 起動されます。[完了]ボタンをクリックすると、プログラムが終了します。

| 🧟 WX220 J-Z ファー | -ムウェア アップデート                                                           |       |
|-----------------|------------------------------------------------------------------------|-------|
| MX220J          | WX220J-Zの更新が終わりました。<br>WX220J-Zが再起動して、待ち受け画面になるまで<br>USBケーブルは抜かないで下さい。 |       |
| 2:21            |                                                                        |       |
|                 | 〈戻る伯〉 【 元7 】                                                           | キャンセル |

※ [完了]ボタンをクリック後、Windows7 及び WindowsVista をご使用で「プログラム互 換性アシスタント」が表示された場合は、「このプログラムは正しくインストールさ れました」をクリックしてください。

#### 4. トラブルシューティング

事象 1. 「新しいハードウェアを検出しました」という旨の警告メッセージが表示された場合

お使いのパソコンにUSBドライバがまだインストールされていないことが考えられます。 このメッセージ画面上で[キャンセル]ボタンをクリックして、ウィンドウを閉じて下さい。 ドライバの再インストールを行って、「ファームウェアアップデート作業手順」の手順(1) からアップデート作業を再実行して下さい。

事象 2. 「WX220J-Zが見つかりませんでした。正しくケーブルに接続されているか確認して下さい。」という下記警告メッセージが表示された場合:

| 🧸 WX22 | 0J-Z ファームウェア アップデート 💦 🔀                          |  |
|--------|--------------------------------------------------|--|
| 8      | WX220J-Zが見つかりませんでした、<br>正しくケーブルに接続されているか確認して下さい。 |  |
|        | CK CK                                            |  |

**USB**ケーブルが外れているか、**USB**ドライバが正しくインストールされていない事が 考えられます。

(1) USBケーブルが外れている場合

[OK]ボタンをクリックして「ファームウェアアップデート作業手順」の手順(6)からアッ プデート作業を再実行して下さい。

(2) USBケーブルが接続されている場合

本電話機の画面が待ち受け画面である場合、[OK]ボタンをクリックして「ファームウェ アアップデート作業手順」の手順(6)からアップデート作業を再実行して下さい。

本電話機の画面が「書換モード」画面である場合、[OK]ボタンをクリック後、戻った画 面の[キャンセル]ボタンをクリックして、プログラムを一旦終了させて下さい。次に、下 記「**確認方法**」に従って、USBドライバが正しくインストールされているか確認して下さ い。

正しくインストールされていない場合は、ドライバの再インストールを行って下さい。

#### 確認方法:

本電話機機とUSBケーブルが接続されている状態で、以下の内容を確認して下さい。

[Windows 7 の場合]

- a) [スタート] メニューから、 [コントロールパネル] を選択し、 [システムとセキュ リティ] をクリックします。
- b) [デバイスマネージャ] をクリックします。
- c) 「モデム」アイコンの先頭の「△」をクリックし、「WXJ USB Modem 11B010」 が表示されていることを確認します。
- d) 「WXJ USB Modem 11B010」のプロパティを開き、「プロパティ」の「デバイスの状態」に「このデバイスは正常に動作しています。」と記載されていれば、USB ドライバが正しくインストールされています。
  ※ 正しくインストールされていない場合は、「ユニバーサルシリアルバスコントローラー」や「ほかのデバイス」あるいは「モデム」の項目に、エクスクラメーション「!」付きの「USB Device」あるいは「不明なデバイス」が表示されます。

[Windows Vista の場合]

- a) [スタート] メニューから、 [コントロールパネル] を選択し、 [システムとメンテ ナンス] をクリックします。
- b) [デバイスマネージャ] をクリックします。
- c) 「モデム」アイコンの先頭の「+」をクリックし、「WXJ USB Modem 11B010」 が表示されていることを確認します。
- d) 「WXJ USB Modem 11B010」のプロパティを開き、「プロパティ」の「デバイスの状態」に「このデバイスは正常に動作しています。」と記載されていれば、USB ドライバが正しくインストールされています。
  ※ 正しくインストールされていない場合は、「ユニバーサルシリアルバスコントローラー」や「その他のデバイス」あるいは「モデム」の項目に、エクスクラメーション「!」付きの「USB Device」あるいは「不明なデバイス」が表示されます。

[Windows XP の場合]

- a) [スタート] メニューから、 [コントロールパネル] を選択し、 [システム] をダブ ルクリックします。
- b) [ハードウェア] タブをクリックし、 [デバイスマネージャ] をクリックします。
- c) 「モデム」アイコンの先頭の「+」をクリックし、「WXJ USB Modem 11A010」 が表示されていることを確認します。
- d) 「WXJ USB Modem 11A010」のプロパティを開き、「プロパティ」の「デバイスの状態」に「このデバイスは正常に動作しています。」と記載されていれば、USBドライバが正しくインストールされています。
  ※ 正しくインストールされていない場合は、「USB(Universal Serial Bus)コントローラ」や「その他のデバイス」あるいは「モデム」の項目に、エクスクラメーション「!」付きの「USB Device」あるいは「不明なデバイス」が表示されます。

[Windows 2000 の場合]

- a) [スタート] メニューから、 [設定] → [コントロールパネル] を選択し、 [システム] をダブルクリックします。
- b) [ハードウェア] タブをクリックし、 [デバイスマネージャ] をクリックします。
- c) 「モデム」アイコンの先頭の「+」をクリックし、「WXJ USB Modem 11A010」 が表示されていることを確認します。
  - d) 「WXJ USB Modem 11A010」のプロパティを開き、「プロパティ」の「デバ イスの状態」に「このデバイスは正常に動作しています。」と記載されていれば、 USB ドライバが正しくインストールされています。
     ※ 正しくインストールされていない場合は、「USB(Universal Serial Bus)コントロ ーラ」や「その他のデバイス」あるいは「モデム」の項目に、エクスクラメーション 「!」付きの「USB Device」あるいは「不明なデバイス」が表示されます。

事象 3. 「更新に失敗しました」という下記警告メッセージが表示された場合

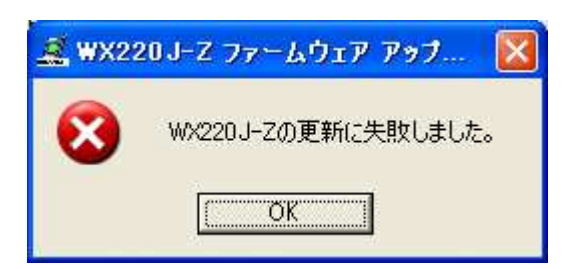

ファームウェアを本電話機へ書き込み中に、送信した書き込みコマンドに対する端末からの応答が一定時間無い場合に表示されます。このメッセージが表示された場合は、以下の手順でアップデート作業を再実行して下さい。

- (1) [OK]ボタンをクリックして、上記画面を閉じます。
- (2) 下記の終了画面に移行するので、[完了]ボタンでプログラムを終了します。

| 🂐 WX220 J-Z 77- | -ムウェア アップデート                                                                                                    |       |
|-----------------|----------------------------------------------------------------------------------------------------|-------|
| NX2200J-Z       | W220J-Zの更新に失敗しました。<br>プログラムを終了し、USBケーブルを抜いてください。<br>本電話機の電池を抜き差しし、「7」「8」「9」ボタンを押しながら<br>電源を入れて下さい。<br>プログラムを再実行して、必ず更新作業を完了させて下さい。<br>更新に失敗したままでは、電話機が正常に動作致しません。 |       |
|                 | < 戻る(B) <b>元</b> 7                                                                                                    | ++>±ル |

- (3) USBケーブルを抜き、電池を1回抜き差しして、「7」「8」「9」のボタンを同時に押しながら電源を入れて下さい。
- (4) もう一度、本ドキュメントの「ファームウェアアップデートを実行する前に」にある項目を確認した上で、「ファームウェアアップデート作業手順」の手順(1)からアップデート作業を再実行します。
  ※ 作業途中に、本電話機を「書換モード」にするよう指示されますが、(3)にて既に「書換モード」になっているため、本電話機とお使いのパソコンをUSBケーブルで接続し、「次へ」をクリックして下さい。

ファームウェアアップデートプログラム実行手順説明書

日本無線株式会社

事象 4. 「更新の必要はありません」という下記画面が表示された場合

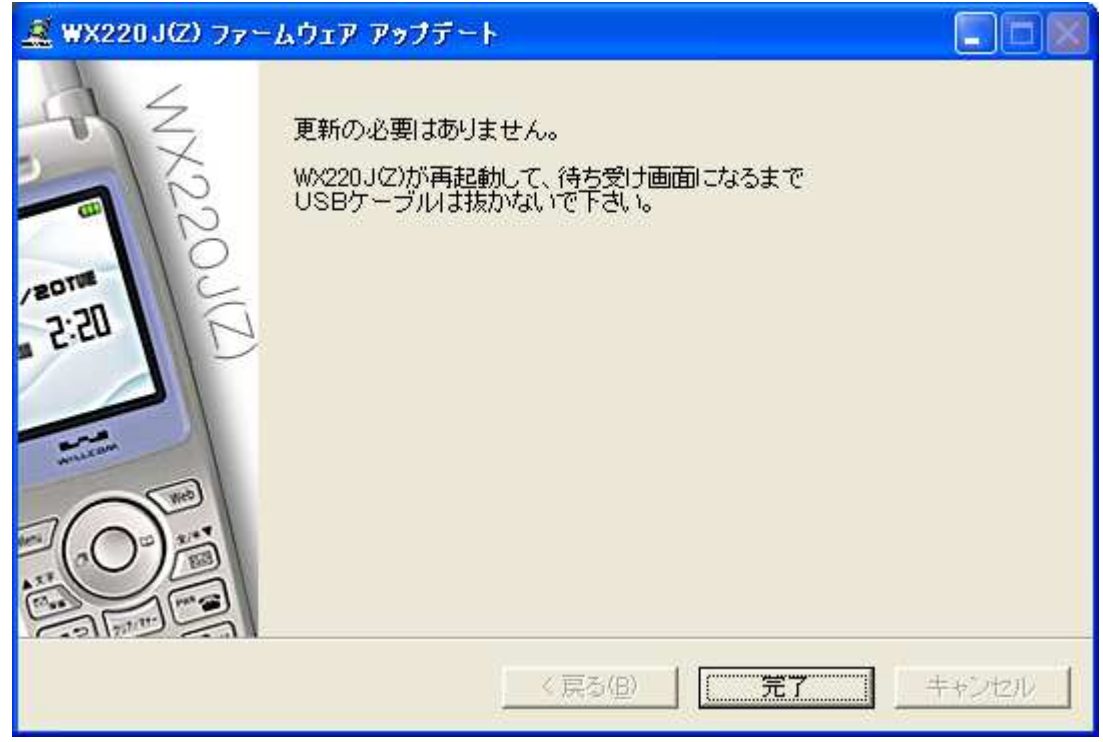

お使いの電話機はすでに最新バージョンになっておりますのでファームウェアを更新す る必要はありません。[完了]ボタンでプログラムを終了します。

## 5. ご連絡先

JRC サポートセンター 一般電話から: Tel. 0570·003899 ワイモバイルのスマートフォン・ケータイからは TEL: 042·537·0726 受付時間: 9:00~17:00(土日祝祭日除く) ※ お問合わせは、電話のみで受け付けております